## ИНСТРУКЦИЯ КАК ПОДАТЬ ЗАЯВЛЕНИЕ НА ПОРТАЛЕ ГОСУСЛУГ

ПО УСЛУГЕ:

# Ежемесячная денежная выплата на ребенка от 8 до 17 лет

**ГОСУСЛУГИ** Проще, чем кажется

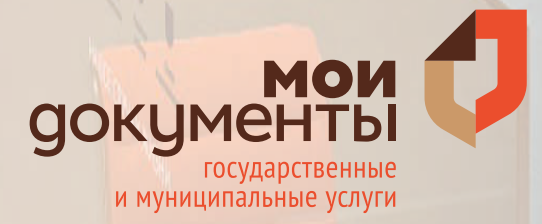

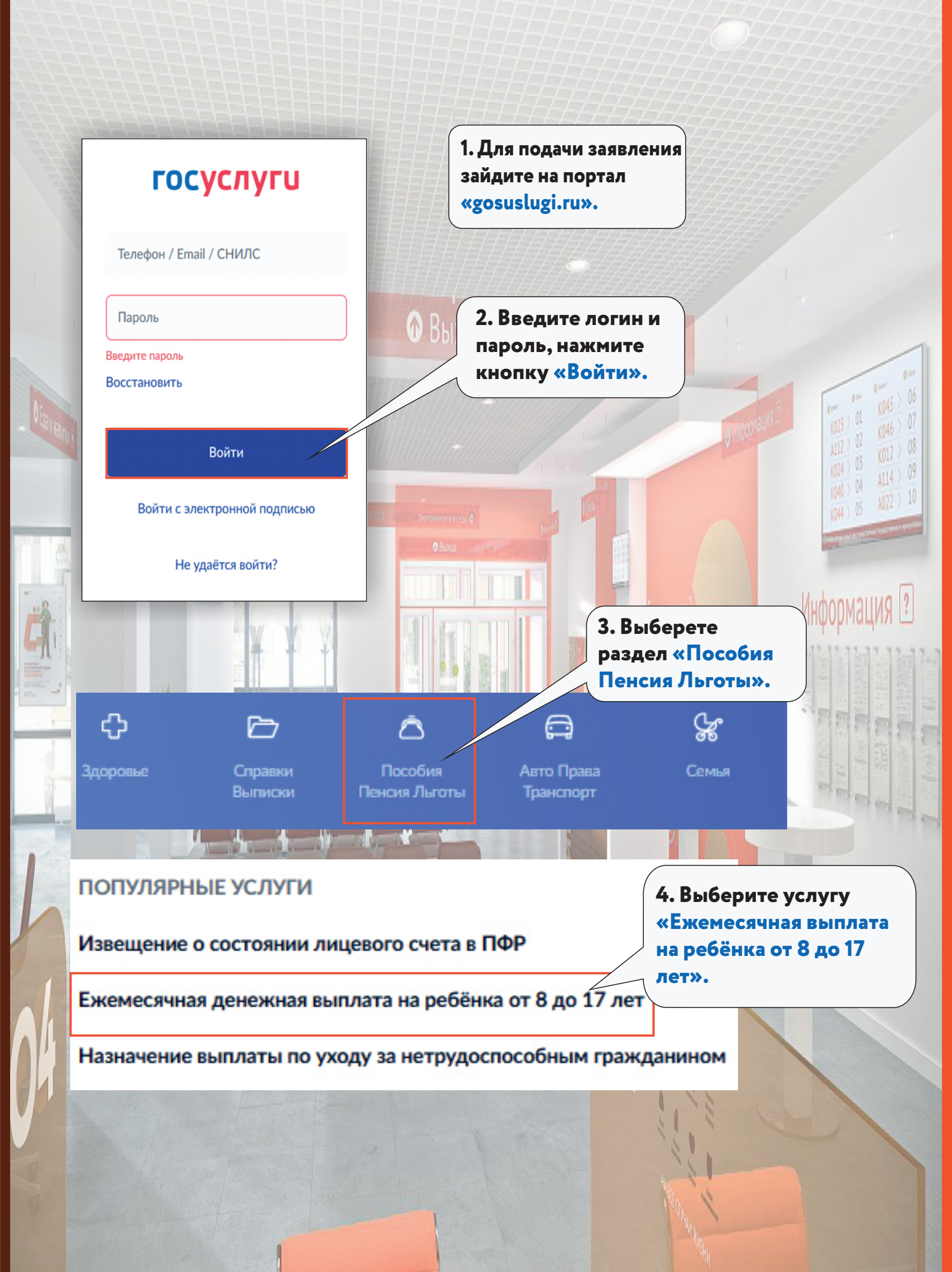

|                                      | I. Ваши данные                             |
|--------------------------------------|--------------------------------------------|
| 6. Раздел<br>«Ваши данные»           | Персональные данные                        |
| заполняется автоматически.           | Дата рождения:<br>СНИЛС:                   |
| быход                                | Контакты                                   |
|                                      | Телефон:                                   |
|                                      | Адрес электронной почты:                   |
|                                      | Документ, удостоверяющий личность          |
| O Friendly O Banon - Instrumentary O | Паспорт гражданина РФ                      |
| Notes to O Representation            | Серия и номер:                             |
|                                      | Дата выдачи:                               |
|                                      | Выдан:                                     |
|                                      | Код подразделения:                         |
|                                      | Ваш адрес                                  |
|                                      | Адрес постоянной регистрации (по паспорту) |
|                                      | > Уточнить адрес                           |
|                                      | 🗌 Нет дома 📄 Нет квартиры                  |
|                                      |                                            |

- были сотрудником государственных военизированных ерганизации
- ухаживали за ребёнком-инвалидом в возрасте до 18 лет или инвалидом с детства І группы или нетрудоспособными лицами

поля.

- отбывали наказание в местах лишения свободы
  - к вам применялась мера пресечения в виде заключения под стражу

| Состою в браке                                                                                                    |                                                                                                    |                                                                                                    | Я<br>П                                                                                                    | . Выберите семейное<br>оложение из<br>ыпадающего списка.                                                                                                    |
|----------------------------------------------------------------------------------------------------|----------------------------------------------------------------------------------------------------|----------------------------------------------------------------------------------------------------|----------------------------------------------------------------------------------------------------|----------------------------------------------------------------------------------------------------|
|                                                                                                    |                                                                                                    |                                                                                                    | D                                                                                                    |                                                                                                    |
| Сведения о супруге                                                                                                    |                                                                                                    |                                                                                                    |                                                                                                    | 14444                                                                                                    |
| Фамилия                                                                                                    | Има                                                                                                    |                                                                                                    | Отчество                                                                                                    | TTTTT                                                                                                    |
|                                                                                                    |                                                                                                    |                                                                                                    |                                                                                                    | HE /                                                                                                    |
| Дата рождения                                                                                                    | снилс                                                                                                    |                                                                                                    | Отсутствует                                                                                                    | 11 and 11 and 11 |
|                                                                                                    | <b>=</b>                                                                                                    |                                                                                                    |                                                                                                    |                                                                                                    |
| Гражданство                                                                                                    |                                                                                                    |                                                                                                    |                                                                                                    |                                                                                                    |
| Российская Федерация                                                                                                    |                                                                                                    | ~                                                                                                    | 9                                                                                                    | . Заполните открытые                                                                                                    |
|                                                                                                    |                                                                                                    |                                                                                                    | П                                                                                                    | оля.                                                                                                    |
| <b>D</b> evenue <b>D</b> ecembra                                                                                                    |                                                                                                    |                                                                                                    |                                                                                                    |                                                                                                    |
| данные паспорта                                                                                                    |                                                                                                    |                                                                                                    | А                                                                                                    |                                                                                                    |
| Серия и номер                                                                                                    |                                                                                                    |                                                                                                    |                                                                                                    |                                                                                                    |
|                                                                                                    |                                                                                                    |                                                                                                    |                                                                                                    |                                                                                                    |
| Дата выдачи                                                                                                    | Код подразде                                                                                                    | еления                                                                                                    |                                                                                                    |                                                                                                    |
|                                                                                                    | 8                                                                                                    |                                                                                                    |                                                                                                    | 100 / 5 102 /                                                                                                    |
| Kontourou                                                                                                    |                                                                                                    |                                                                                                    |                                                                                                    | NUTLY / STATE                                                                                                    |
| кем выдан                                                                                                    |                                                                                                    |                                                                                                    |                                                                                                    |                                                                                                    |
|                                                                                                    |                                                                                                    |                                                                                                    |                                                                                                    | and preserves and an and a server server of the                                                                                                    |
|                                                                                                    |                                                                                                    |                                                                                                    |                                                                                                    | hutonuallua                                                                                                    |
|                                                                                                    |                                                                                                    | 0 / 255                                                                                                    |                                                                                                    | /IHUUUMdL/IX                                                                                                    |
|                                                                                                    |                                                                                                    | 0 / 255                                                                                                    |                                                                                                    | информация                                                                                                    |
|                                                                                                    |                                                                                                    | 0 / 255                                                                                                    |                                                                                                    | Информация                                                                                                    |
| Реквизиты актовой                                                                                                    | записи регистрации бр                                                                                                    | 0 / 255                                                                                                    |                                                                                                    |                                                                                                    |
| Реквизиты актовой                                                                                                    | записи регистрации бр                                                                                                    | 0 / 255                                                                                                    |                                                                                                    |                                                                                                    |
| Реквизиты актовой Брак зарегистриров                                                                                                    | записи регистрации бр.<br>ван органом власти иностранн                                                                                                    | 0 / 255<br>ака<br>юго государства                                                                                                    | 1                                                                                                    | 0. Заполните открытые                                                                                                    |
| Реквизиты актовой Брак зарегистриров Обратите внимание!                                                                                                    | записи регистрации бр<br>зан органом власти иностранн<br>!<br>!                                                                                                    | 0 / 255<br>ака<br>юго государства                                                                                                    |                                                                                                    | 0. Заполните открытые                                                                                                    |
| Реквизиты актовой Брак зарегистриров Обратите внимание! На рисунке показано, где най свидетельства                                                                                                    | записи регистрации бр<br>зан органом власти иностранн<br>!<br>йти номер актовой записи. Не пут<br>Пата актовой записи.                                                                                                    | 0 / 255<br>ака<br>юго государства<br>айте его с номером                                                                                                    |                                                                                                    | 0. Заполните открытые<br>оля.                                                                                                    |
| Реквизиты актовой Брак зарегистриров Обратите внимание! На рисунке показано, где най свидетельства                                                                                                    | записи регистрации бр<br>зан органом власти иностранн<br>и<br>йти номер актовой записи. Не пут<br>Дата актовой записи                                                                                                    | 0 / 255<br>ака<br>юго государства<br>айте его с номером                                                                                                    |                                                                                                    | 0. Заполните открытые<br>оля.                                                                                                    |
| Реквизиты актовой<br>Брак зарегистриров<br>Обратите внимание!<br>На рисунке показано, где най<br>свидетельства                                                                                                    | записи регистрации бр.<br>ван органом власти иностранн<br>!<br>йти номер актовой записи. Не пут<br>Дата актовой записи                                                                                                    | 0 / 255<br>ака<br>юго государства<br>айте его с номером                                                                                                    |                                                                                                    | 0. Заполните открытые<br>оля.                                                                                                    |
| Реквизиты актовой Брак зарегистриров Обратите внимание! На рисунке показано, где най свидетельства                                                                                                    | записи регистрации бр<br>зан органом власти иностранн<br>и<br>йти номер актовой записи. Не пут<br>Дата актовой записи<br>———————————————————————————————————                                                                                                    | 0 / 255<br>ака<br>юго государства<br>айте его с номером                                                                                                    |                                                                                                    | 0. Заполните открытые<br>оля.                                                                                                    |
| Реквизиты актовой Брак зарегистриров Обратите внимание! На рисунке показано, где най свидетельства                                                                                                    | записи регистрации бр<br>зан органом власти иностранн<br>йти номер актовой записи. Не пут<br>Дата актовой записи                                                                                                    | 0 / 255<br>ака<br>ного государства<br>айте его с номером                                                                                                    |                                                                                                    | 0. Заполните открытые<br>оля.                                                                                                    |
| Реквизиты актовой<br>Брак зарегистриров<br>Обратите внимание!<br>На рисунке показано, где най<br>свидетельства                                                                                                    | записи регистрации бр<br>зан органом власти иностранн<br>ти номер актовой записи. Не пут<br>Дата актовой записи<br>———————————————————————————————————                                                                                                    | 0 / 255                                                                                                    |                                                                                                    | 0. Заполните открытые<br>оля.                                                                                                    |
| Реквизиты актовой<br>Брак зарегистриров<br>Обратите внимание!<br>На рисунке показано, где най<br>свидетельства<br>Свидетельства<br>Свидетельства<br>Свидетельства<br>Свидетельства<br>Свидетельства<br>Свидетельства                                                                                                    | записи регистрации бр<br>зан органом власти иностранн<br>ати номер актовой записи. Не пут<br>Дата актовой записи<br>–––––<br>Номер актовой записи<br>– Наименование органа, со                                                                                                    | 0 / 255                                                                                                    |                                                                                                    | 0. Заполните открытые<br>оля.                                                                                                    |
| Реквизиты актовой<br>Брак зарегистриров<br>Обратите внимание!<br>На рисунке показано, где най<br>свидетельства<br>Свидетельства<br>Свидетельства<br>Свидетельства<br>Свидетельства<br>Свидетельства<br>Свидетельства<br>Свидетельства<br>Свидетельства<br>Свидетельства<br>Свидетельства<br>Свидетельства<br>Свидетельства<br>Свидетельства<br>Свидетельства<br>Свидетельства<br>Свидетельства<br>Свидетельства                                                                                                    | записи регистрации бр<br>зан органом власти иностранн<br>йти номер актовой записи. Не пут<br>Дата актовой записи<br>———————————————————————————————————                                                                                                    | 0 / 255<br>ака<br>юго государства<br>айте его с номером<br>Ставившего запись                                                                                                    | С                                                                                                    | 0. Заполните открытые<br>оля.                                                                                                    |
| Реквизиты актовой<br>Брак зарегистриров<br>Обратите внимание!<br>На рисунке показано, где най<br>свидетельства<br>Свидетельства<br>Свидетельства<br>свидетельства<br>свидет | записи регистрации бр<br>зан органом власти иностранн<br>ти номер актовой записи. Не пут<br>Дата актовой записи<br>—————<br>Номер актовой записи<br>—————<br>Наименование органа, со<br>Для выбора загс обязатель                                                                                                    | 0 / 255<br>ака<br>юго государства<br>айте его с номером<br>Ставившего запись                                                                                                    | Свой записи                                                                                                    | 0. Заполните открытые<br>оля.                                                                                                    |
| Реквизиты актовой Брак зарегистриров Обратите внимание! На рисунке показано, где най свидетельства Свидетельства Свидетельства Свидетельства Свидетельства Свидетельства Дополнительные свидетельные свидетельства                                                                                                    | записи регистрации бр<br>зан органом власти иностранн<br>ати номер актовой записи. Не пут<br>Дата актовой записи<br>––––––<br>Номер актовой записи<br>––––––<br>Наименование органа, со<br>Для выбора загс обязатель                                                                                                    | 0 / 255<br>ака<br>юго государства<br>айте его с номером<br>Ставившего запись                                                                                                    | Свой записи                                                                                                    | О. Заполните открытые<br>оля.                                                                                                    |
| Реквизиты актовой  Брак зарегистриров  Обратите внимание! На рисунке показано, где най свидетельства  Свидетельства  Дополнительные све Отбывает наказание                                                                                                    | записи регистрации бр<br>зан органом власти иностранн<br>йти номер актовой записи. Не пут<br>Дата актовой записи<br>———————————————————————————————————                                                                                                    | 0 / 255<br>ака<br>юго государства<br>айте его с номером                                                                                                    | (1<br>п<br>овой записи<br>тбывал(а) в пет 11. О                                                                                                    | О. Заполните открытые<br>оля.                                                                                                    |
| Реквизиты актовой  Брак зарегистриров  Обратите внимание! На рисунке показано, где най свидетельства  Совидетельства  Совидетельства  Дополнительные сви Отбывает наказание З1.12.2021 Применена мера пр                                                                                                    | записи регистрации бр<br>зан органом власти иностранн<br>и иномер актовой записи. Не пут<br>Дата актовой записи<br>———————————————————————————————————                                                                                                    | 0 / 255<br>ака<br>юго государства<br>айте его с номером                                                                                                    | Серой записи<br>Свой записи<br>Тбывал(а) в пет 11. О<br>ремя или прит                                                                                                    | О. Заполните открытые<br>оля.                                                                                                    |
| Реквизиты актовой  Брак зарегистриров  Обратите внимание! На рисунке показано, где най свидетельства  Свидетельства  Фотолнительные сви Отбывает наказание З1.12.2021 Применена мера пр 01.01.2021 по 31.12                                                                                                    | записи регистрации бр<br>зан органом власти иностранн<br>и<br>ити номер актовой записи. Не пут<br>Дата актовой записи<br>—————<br>Номер актовой записи<br>—————<br>Номер актовой записи<br>——————<br>Наименование органа, со<br>Для выбора загс обязатель<br>ведения о супруге<br>е в местах лишения свободы в<br>есечения в виде заключения п<br>2.2021                                                              | 0 / 255<br>ака<br>юго государства<br>айте его с номером                                                                                                    | овой записи<br>тбывал(а) в пет 11. О<br>ремя или прит                                                                                                    | О. Заполните открытые<br>оля.                                                                                                    |
| Реквизиты актовой Брак зарегистриров Обратите внимание! На рисунке показано, где най свидетельства Свидетельства Дополнительные све отбывает наказание з1.12.2021 Отметьте одно или не з1.12.2021:                                                                                                    | записи регистрации бр<br>зан органом власти иностранн<br>и<br>ан органом власти иностранн<br>и<br>дата актовой записи<br>                                                                                                    | 0 / 255<br>ака<br>юго государства<br>айте его с номером<br>оставившего запись<br>но укажите номер и дату акто<br>в настоящее время либо о<br>под стражу в настоящее вр<br>ли ваш супруг (супруга)  | овой записи<br>овой записи<br>в перии<br>а апос                                                                                                    | О. Заполните открытые<br>оля.                                                                                                    |
| Реквизиты актовой Брак зарегистриров Обратите внимание! На рисунке показано, где най свидетельства Обратите внимание! На рисунке показано, где най свидетельства Обратите внимание! Потолнительные сви Дополнительные сви  Отбывает наказание 31.12.2021 применена мера пр  01.01.2021 по 31.12 Отметьте одно или не  31.12.2021: получал(а) алимент                                                                                                    | записи регистрации бр<br>зан органом власти иностранн<br>ти номер актовой записи. Не пут<br>Дата актовой записи<br>———————————————————————————————————                                                                                                    | 0 / 255<br>ака<br>аюго государства<br>айте его с номером<br>Ставившего запись<br>но укажите номер и дату акто<br>в настоящее время либо от<br>под стражу в настоящее вр<br>ли ваш супруг (супруга) | апо<br>поля                                                                                                    | О. Заполните открытые<br>оля.                                                                                                    |
| Реквизиты актовой  Брак зарегистриров  Обратите внимание!  На рисунке показано, где най свидетельства                                                                                                    | записи регистрации бр<br>зан органом власти иностранн<br>и<br>ан органом власти иностранн<br>и<br>дата актовой записи<br>—————<br>Номер актовой записи<br>—————<br>Номер актовой записи<br>—————<br>Номер актовой записи<br>——————<br>Наименование органа, со<br>Для выбора загс обязатель<br>ведения о супруге<br>е в местах лишения свободы в<br>есечения в виде заключения п<br>2.2021<br>сколько утверждений, ес. | 0 / 255                                                                                                    | овой записи<br>овой записи<br>в перия<br>в перия<br>в пер | О. Заполните открытые<br>оля.                                                                                                    |

| — Каких детей указ                                                                                                    | ывать в заявлении                                                                                                    |                |                        |
|----------------------------------------------------------------------------------------------------|----------------------------------------------------------------------------------------------------|----------------|------------------------|
| Укажите всех несовершені<br>том числе опекаемых), есл<br>браке                                                                                                    | нолетних детей, а также детей от 18 до 23 лет (в<br>и они обучаются по<br>12. Выберите<br>количество де                   | етей           |                        |
| Сколько у вас детей?<br>Один                                                                                                    | из выпадающе<br>списка.                                                                                                   | его            |                        |
| Основные сведения                                                                                                    | о ребёнке                                                                                                    |                |                        |
| Фамилия                                                                                                    | Имя                                                                                                    | Отчество       |                        |
| Дата рождения                                                                                                    |                                                                                                    | Отсутствует    | 0 m 0 m 0              |
|                                                                                                    |                                                                                                    | 13. Заполните  | A112 ) 02<br>A112 ) 03 |
| Гражданство                                                                                                    |                                                                                                    | открытые поля. | K040 ) 04<br>K040 ) 05 |
| Российская Федерация                                                                                                    |                                                                                                    | <b>~</b>       | Marriel Constant       |
| снилс                                                                                                    |                                                                                                    |                | 004011                 |
|                                                                                                    |                                                                                                    |                | ирмаці                 |
| Кем вы приходитесь                                                                                                    | ребёнку?                                                                                                    |                |                        |
| Родитель                                                                                                    |                                                                                                    | ×              | 100                    |
| 191                                                                                                    |                                                                                                    |                | 190                    |
| Реквизиты актовой                                                                                                    | і записи о рождении                                                                                                    |                | -                      |
| Рождение зарегист                                                                                                    | Трировано органом власти иностранного госуда                                                                              | арства         |                        |
| Обратите внимание                                                                                                    | а!<br>аписи показано на рисунке! Не путайте с номером                                                                     | 14. Заполните  |                        |
| Где найти номер актовой за                                                                                                    | Дата актовой записи                                                                                                    | открытые поля. |                        |
| Где найти номер актовой за<br>свидетельства                                                                                                    |                                                                                                    |                |                        |
| Где найти номер актовой за<br>свидетельства                                                                                                    |                                                                                                    |                |                        |
| Где найти номер актовой за свидетельства                                                                                                    | Ö                                                                                                    |                |                        |
| Где найти номер актовой за свидетельства                                                                                                    | Номер актовой записи<br>Поле обязательно для заполнения                                                                   |                |                        |
| Где найти номер актовой за<br>свидетельства<br>Свидетельства<br>Свидетельство<br>о рождания<br>2012 ениет 15<br>(22)<br>Суде ЗМС «делестрация г. Ант                           | Номер актовой записи<br>Поле обязательно для заполнения                                                                   |                |                        |
| Где найти номер актовой за<br>свидетельства<br>свидетельства<br>свидетельства<br>свидетельства<br>о рождания<br>о рождания<br>о рождания<br>о рождания<br>саринестрация г. Ант | Помер актовой записи<br>Номер актовой записи<br>Поле обязательно для заполнения<br>Наименование органа, составившего запи | ИСЬ            |                        |

|                                                                        | метьте галочкой верные утверждения в отношении вас или члено                                                                                                    | з вашей семьи                                                                                                    | 7777                                  |
|------------------------------------------------------------------------|----------------------------------------------------------------------------------------------------|----------------------------------------------------------------------------------------------------|---------------------------------------|
| C                                                                      | Проходили или проходите военную службу или государственную службу, связан-<br>деятельностью                                                                                                    | 15. Отметьте о                                                                                                    | лно или                               |
| С                                                                      | Члены вашей семьи — на полном государственном обеспечении (кроме вас и дет                                                                                                    | несколько утв                                                                                                    | ерждени                               |
| С                                                                      | На вас или членов семьи зарегистрирован авто- или мототранспорт, предоставле<br>органом региона или муниципального образования или стоимость которого полн<br>средствами соцподдержки                                                                                                    | при необходим<br>заполните откј                                                                                                    | юсти и<br>рытые                       |
| С                                                                      | В собственности жилые помещения/здания/дома, земельные участки, предостав.<br>рамках соцподдержки многодетной семьи                                                                                                    | поля.                                                                                                    |                                       |
| С                                                                      | В собственности земельные участки, предоставленные в рамках программы «Д»                                                                                                    | восточный гектар»                                                                                                    |                                       |
| C                                                                      | В собственности жилое помещение (его часть), признанное непригодны для про                                                                                                    | живания                                                                                                    |                                       |
| C                                                                      | В собственности жилое помещение (его часть), занимаемое вами, членом вашей с<br>тяжелой формой хронического заболевания, при котором невозможно совместно                                                                                                    | емьи, страдающим<br>е проживание                                                                                                    | 1000 01 K045 )<br>K023 ) 01 K045 )    |
| C                                                                      | Один из членов вашей семьи находится на принудительном лечении по решению                                                                                                    | суда                                                                                                    | A112 ) 02 (012 )                      |
| C                                                                      | Вашей семье присвоен статус многодетной                                                                                                    |                                                                                                    |                                       |
| С                                                                      | На вас или членов вашей семьи зарегистрирован авто- или мототранспорт, малом<br>машина или другой вид техники, находящиеся под арестом и (или) в розыске                                                                                                    | ерное судно, самоходная                                                                                                    | KOH ) 05 March 1940 merer             |
| C                                                                      | Вы (ваша супруга) беременна или была беременна в период с 01.01.2021 по 31.12                                                                                                    | 2021                                                                                                    |                                       |
| С                                                                      | Имеете статус безработного                                                                                                    |                                                                                                    | ормация (                             |
| C                                                                      | Относитесь к коренным малочисленным народам России и ведёте традиционный                                                                                                    | образ жизни и                                                                                                    | 12 12 12 13                           |
|                                                                        | прадиционную хозяйственную деятельноств                                                                                                    | 160                                                                                                    | A DECEM                               |
|                                                                        |                                                                                                    | <b>/</b>                                                                                                    |                                       |
| тмет<br>12                                                             | ые утверждение о вас или членах вашеи семьи, верное на<br>2021                                                                                                    | 16. Отметьте о                                                                                                    | дно или                               |
| тмет<br>1.12.:                                                         | ъте утверждение о вас или членах вашеи семьи, верное на<br>2021                                                                                                    | 16. Отметьте од<br>несколько утв                                                                                                    | дно или<br>ерждени                    |
| тмет<br>L. <b>12</b> .:<br>) Пр                                        | оходили обучение                                                                                                    | 16. Отметьте од<br>несколько утв<br>при необходим                                                                                                    | дно или<br>ерждени<br>юсти и          |
| тмет<br>L. <b>12</b> .:<br>) Пр<br>–                                   | оте утверждение о вас или членах вашеи семьи, верное на<br>2021<br>оходили обучение<br>очно в общеобразовательной либо профессиональной образовательной<br>образовательной организации высшего образования                                                                                                    | 16. Отметьте од<br>несколько утв<br>при необходим<br>заполните откј<br>поля.                                                                              | дно или<br>ерждени<br>юсти и<br>рытые |
| тмет<br>L.12.:<br>) Пр<br>–                                            | очно по программам подготовки научных и научно-педагогических кадро                                                                                                    | 16. Отметьте од<br>несколько утв<br>при необходим<br>заполните откј<br>поля.                                                                              | дно или<br>ерждени<br>юсти и<br>рытые |
| тмет<br>I. <b>12</b> .:<br>) Пр<br>–<br>–                              | оходили обучение<br>очно в общеобразовательной либо профессиональной образовательной<br>образовательной организации высшего образования<br>очно по программам подготовки научных и научно-педагогических кадро<br>очно в духовных образовательных организациях                                                                                                    | 16. Отметьте од<br>несколько утв<br>при необходим<br>заполните откј<br>поля.                                                                              | дно или<br>ерждени<br>юсти и<br>рытые |
| тмет<br>L.12.:<br>) Пр<br>–<br>–<br>–                                  | оходили обучение<br>очно в общеобразовательной либо профессиональной образовательной<br>образовательной организации высшего образования<br>очно по программам подготовки научных и научно-педагогических кадро<br>очно в духовных образовательных организациях                                                                                                    | 16. Отметьте од<br>несколько утв<br>при необходим<br>заполните откј<br>поля.                                                                              | дно или<br>ерждени<br>юсти и<br>рытые |
| тмет<br>L.12.:<br>) Пр<br>–<br>–<br>–<br>) По                          | оходили обучение<br>очно в общеобразовательной либо профессиональной образовательной<br>образовательной организации высшего образования<br>очно по программам подготовки научных и научно-педагогических кадро<br>очно в духовных образовательных организациях<br>олучили выигрыши в лотереях, тотализаторах и других основанных на рис                                                                                                    | 16. Отметьте од<br>несколько утв<br>при необходим<br>заполните откј<br>поля.                                                                              | дно или<br>ерждени<br>юсти и<br>рытые |
| тмет<br>L.12.:<br>) Пр<br>–<br>–<br>) По<br>) По                       | очно в общеобразовательной либо профессиональной образовательной<br>образовательной организации высшего образования<br>очно по программам подготовки научных и научно-педагогических кадро<br>очно в духовных образовательных организациях<br>олучили выигрыши в лотереях, тотализаторах и других основанных на рисс<br>олучали доходы от источников за пределами Российской Федерации                                                                                                    | 16. Отметьте од<br>несколько утв<br>при необходим<br>заполните откј<br>поля.                                                                              | дно или<br>ерждени<br>юсти и<br>рытые |
| тмет<br>L.12.:<br>) Пр<br>–<br>–<br>) По<br>) По<br>) По               | очно в общеобразовательной либо профессиональной образовательной<br>образовательной организации высшего образования<br>очно по программам подготовки научных и научно-педагогических кадро<br>очно в духовных образовательных организациях<br>олучили выигрыши в лотереях, тотализаторах и других основанних на рис-<br>олучали доходы от источников за пределами Российской Федерации<br>олучали ежемесячное пожизненное содержание судей, вышедших в отстано<br>олучали доходы в качестве самозанятого                                                                                                    | 16. Отметьте од<br>несколько утв<br>при необходим<br>заполните откј<br>поля.                                                                              | дно или<br>ерждени<br>юсти и<br>рытые |
| тмет<br>I.12.:<br>) Пр<br>–<br>–<br>) По<br>) По<br>) По<br>) По<br>ра | очно в общеобразовательной либо профессиональной образовательной<br>образовательной организации высшего образования<br>очно по программам подготовки научных и научно-педагогических кадро<br>очно в духовных образовательных организациях<br>лучили выигрыши в лотереях, тотализаторах и других основанных на рисс<br>олучали доходы от источников за пределами Российской Федерации<br>олучали доходы от источников за пределами Российской Федерации<br>олучали ежемесячное пожизненное содержание судей, вышедших в отстан<br>олучали доходы в качестве самозанятого<br>юходили непрерывное лечение длительностью свыше 3 месяцев, вследст<br>ботать                                                                | 16. Отметьте од<br>несколько утв<br>при необходим<br>заполните откј<br>поля.<br>«<br>ке играх                                                             | ано или<br>ерждени<br>юсти и<br>оытые |
| Тмет<br>I.12.:<br>) Пр<br>–<br>–<br>) По<br>) По<br>) По<br>ра"<br>вр  | очно в общеобразовательной либо профессиональной образовательной<br>образовательной организации высшего образования<br>очно по программам подготовки научных и научно-педагогических кадро<br>очно в духовных образовательных организациях<br>лучили выигрыши в лотереях, тотализаторах и других основанных на рис<br>лучали доходы от источников за пределами Российской Федерации<br>лучали ежемесячное пожизненное содержание судей, вышедших в отстан<br>лучали доходы в качестве самозанятого<br>юходили непрерывное лечение длительностью свыше 3 месяцев, вследст<br>ботать<br>лучали компенсации, выплачиваемые государственным органом или обш<br>емя исполнения государственных или общественных обязанностей | <ul> <li>16. Отметьте од несколько утв при необходим заполните откј поля.</li> <li>же играх</li> <li>вие чего временно не мественным объединен</li> </ul> | ано или<br>ерждени<br>юсти и<br>рытые |

1120

ËÅ

## Способ получения выплаты Ежемесячную выплату прошу выплачивать На счёт в банке 17. Выберите из Проверьте реквизиты выпадающего списка При выборе банка из списка проверьте: способ получения. номер вашего счёта из 20 цифр БИК — банковский идентификационный код. A114 > 09 K040 ) (M корреспондентский счёт Выплата может быть начислена только на счёт, к которому привязана карта «Мир» или не привязано никаких карт Уточните в своём банке, подходит ли ваш счёт для зачисления Информация ? выплаты БИК или наименование банка получателя Q Ручной ввод реквизитов Корреспондентский счёт 18. Заполните открытые Данные получателя средств: поля. Номер расчётного счёта заявителя Номер расчётного счёта банковской карты вы можете уточнить в онлайн-банке

### 🛯 Окна 7—11

#### 7. Как можно уменьшить учитываемый доход

 Вы можете уточнить сведения о некоторых видах доходов и расходов за период с 01.01.2021 по 31.12.2021:

Документы можно представить по желанию в течение 10 рабочих дней после регистрации заявления

#### Каких доходов это касается

- От предпринимательской деятельности можно подтвердить расходы, чтобы уменьшить сумму доходов для расчёта среднедушевого дохода
- По договорам авторского заказа и отчуждения прав на результаты интеллектуальной деятельности чтобы не получить отказ из-за отсутствия подтверждённых доходов, если у ведомств пока нет сведений за расчётный период
- В виде целевых грантов, субсидий и других мер поддержки предпринимательства чтобы эти поступления не учитывались при расчёте среднедушевого дохода

Подать заявление

Сохранить и отправить позже

1.18.14

19. Для дальнейшего рассмотрения Ваших документов, нажмите кнопку «Подать заявление».